# Using Canvas Peer Review for Group Peer Evaluations

A step-by-step guide

|         | Sandbox - flaute.13 > Assignments |                                         |                      |  |  |  |  |  |  |
|---------|-----------------------------------|-----------------------------------------|----------------------|--|--|--|--|--|--|
| Ψ'      | Other                             | Search for Assignment                   | + GROUP + ASSIGNMENT |  |  |  |  |  |  |
|         | Announcements                     |                                         |                      |  |  |  |  |  |  |
| Account | Assignments                       | <ul> <li>Current Assignments</li> </ul> | 80% of Total + 🕸 •   |  |  |  |  |  |  |
| _       | Discourse                         | Door Daviour TEST with muting           |                      |  |  |  |  |  |  |

- Go to your Course -> Assignments -> + Assignment
- Give your assignment a title and description/instructions, then scroll down

| <b>S</b>                              | Syllabus<br>Outcomes<br>Quizzes<br>Modules<br>Conferences                               | give and receive may I<br>Your group mates will<br>give and will know that<br>comments. For this rea<br>professional in your co | have an affect on your "project"<br>see all of your comments and the<br>you are the one who made the<br>ason, please be sure to be cons<br>mments. | final grade. NOTE:<br>ne rubric scores you<br>se scores &<br>tructive and | Announcements     Discussions     Modules     Course Navigation |                              |
|---------------------------------------|-----------------------------------------------------------------------------------------|----------------------------------------------------------------------------------------------------|----------------------------------------------------------------------------------------------------|---------------------------------------------------------------------------|-----------------------------------------------------------------|------------------------------|
| Account<br>Conshboa<br>rd<br>Courses  | Collaborations<br>Chat<br>Attendance<br>LockDown<br>Browser<br>Settings<br>Library Link | p<br>Points<br>Assignment Group<br>Display Grade as                                                                             | 0<br>Old Assignments •<br>Complete/Incomplete •                                                                                                    | 4                                                                         |                                                                 |                              |
| Groups<br>Calendar<br>Inbox<br>Common |                                                                                         | Submission Type<br>Group Assignment                                                                                             | <ul> <li>Do not count this assignment to</li> <li>No Submission</li> <li>This is a Group Assignment</li> </ul>                                     | towards the final grade                                                   | elect "No Sub<br>O NOT select<br>ssignment"                     | mission"<br>"This is a Group |
|                                       |                                                                                         |                                                                                                    |                                                                                                    | • Se                                                                      | croll down                                                      |                              |

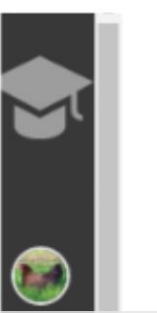

- Click "Require Peer Reviews" and "Manually Assign Peer Reviews"
- Note: Automatically assigning reviews is random and can't be used if you have students matched up
- For the "due date," enter the start date for the assignment. You will want to <u>explain to</u>
   <u>your class</u> that this assignment will appear overdue, and emphasize the actual due date

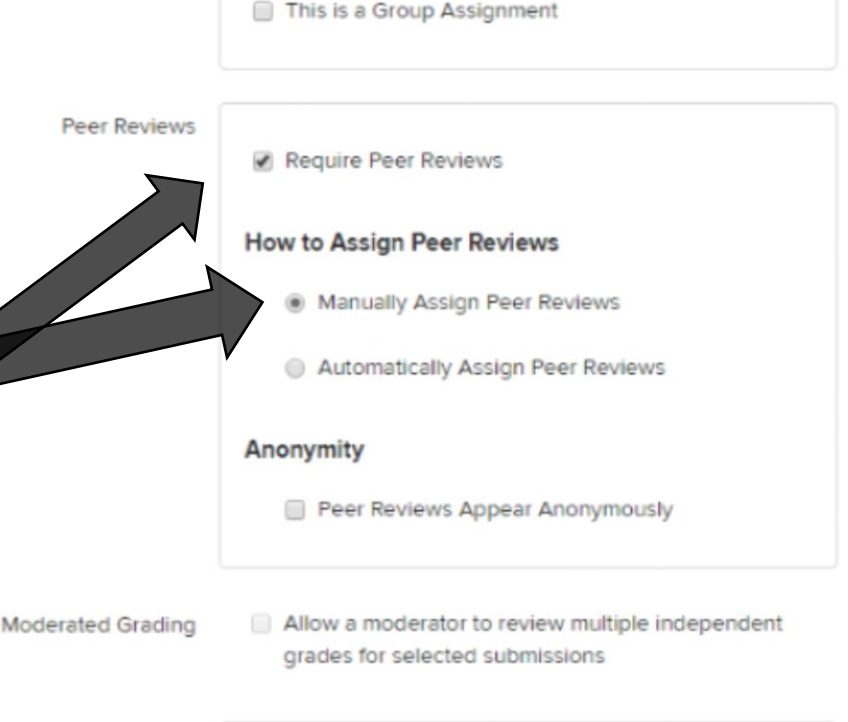

Group Assignment

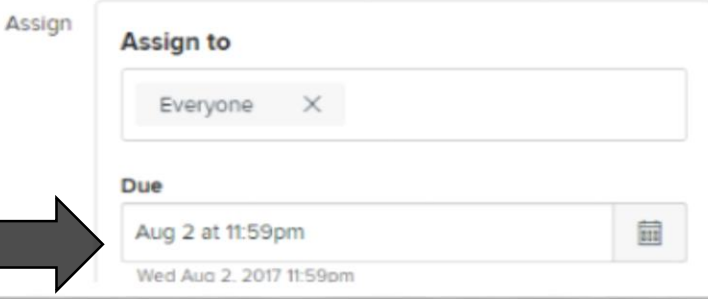

# Click "Save"

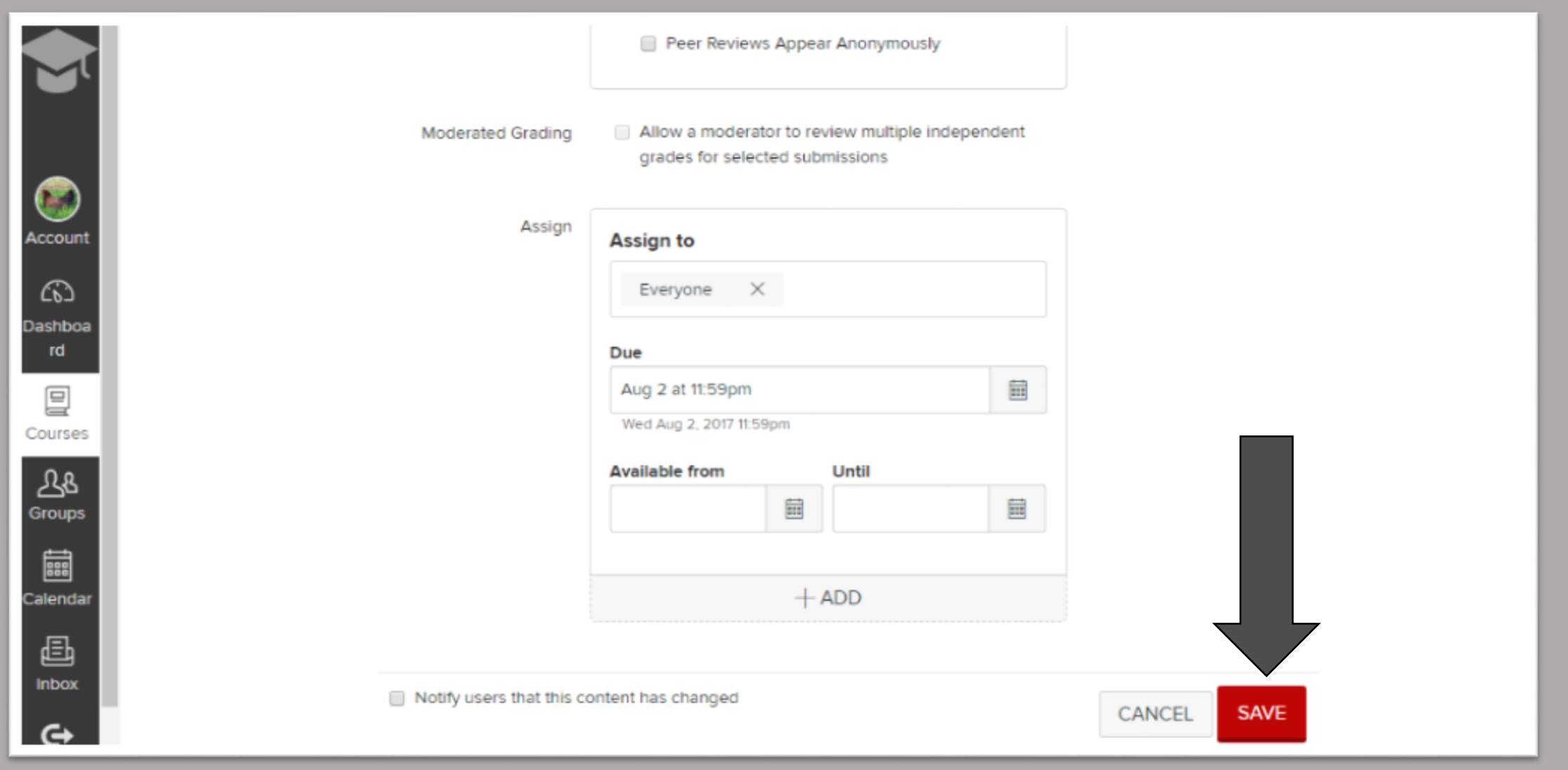

## Peer Review Sample 1

PUBLISHED

For this assignment you will be assigned to peer review everyone in your "group" that you have been "working with" all semester. Click on the "peer review" link to the right of this text.

Please do all of your peer reviews by filling out the rubric (click "show rubric" on the top right of the screen) and adding a constructive comment.

 If you want your students to use a rubric in evaluating one another, click "+ RUBRIC" and add your rubric

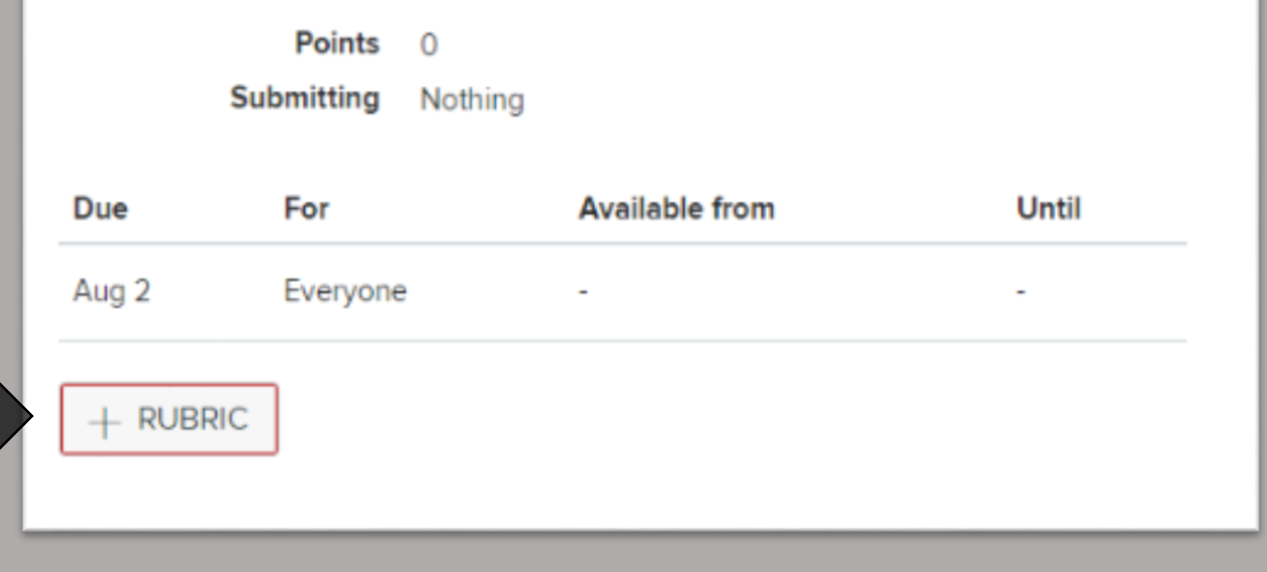

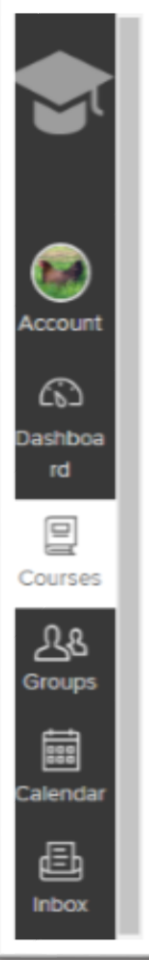

Modules

Conferences

Aug 2

Everyone

#### Sandbox - flaute.13 > Assignments > Peer Review Sample 1 \_\_\_\_ Other Related Items PUBLISHED S EDIT Peer Review Sample 1 Home (○) SpeedGrader" Announcements A Peer Reviews For this assignment you will be assigned to peer review everyone in your "group" that you have been "working with" all semester. Click on the "peer review" link to the right of this text. Assignments Discussions Please do all of your peer reviews by filling out the rubric (click "show rubric" on the top right of the screen) Grades and adding a constructive comment. People Pages This assignment will be graded on completion, but the reviews that you give and receive may have an Files Points 0 Syllabus Submitting Nothing Quizzes Due For Available from Until

## On the right hand side of the screen, click "Peer Reviews"

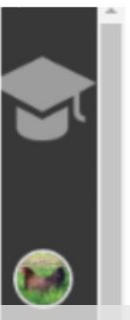

Attendance

LockDown

Browser

Settings

Library Link

- This will bring up a list of all your students.
- Click "Give [name] another submission to assess" and choose the student to be assessed from the drop down menu, then click "ADD"
- Repeat for all the peer evaluations you want to assign
- Remember: the name in bigger font is the student doing the peer review

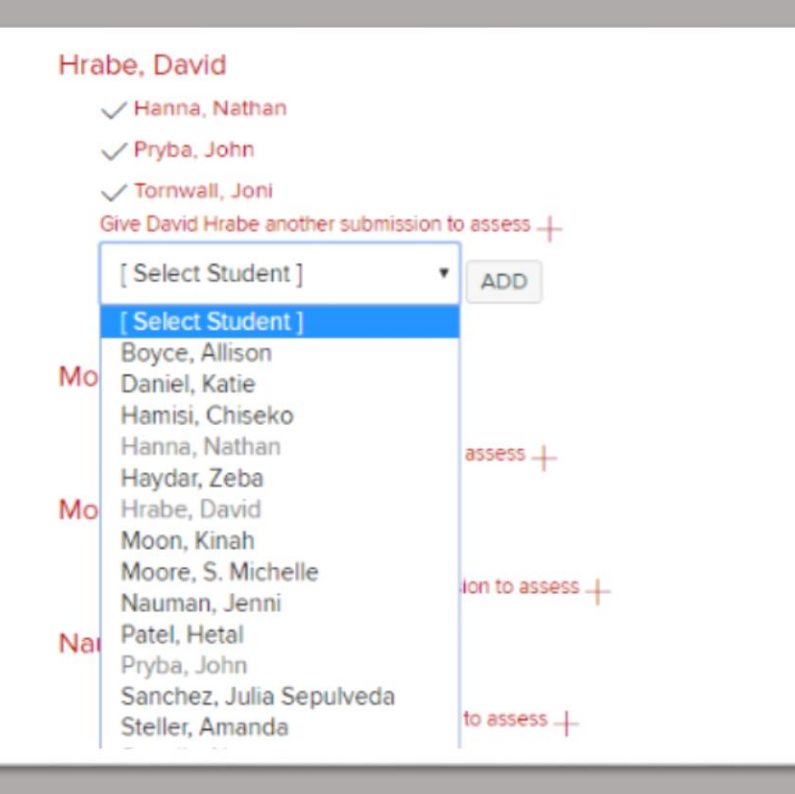

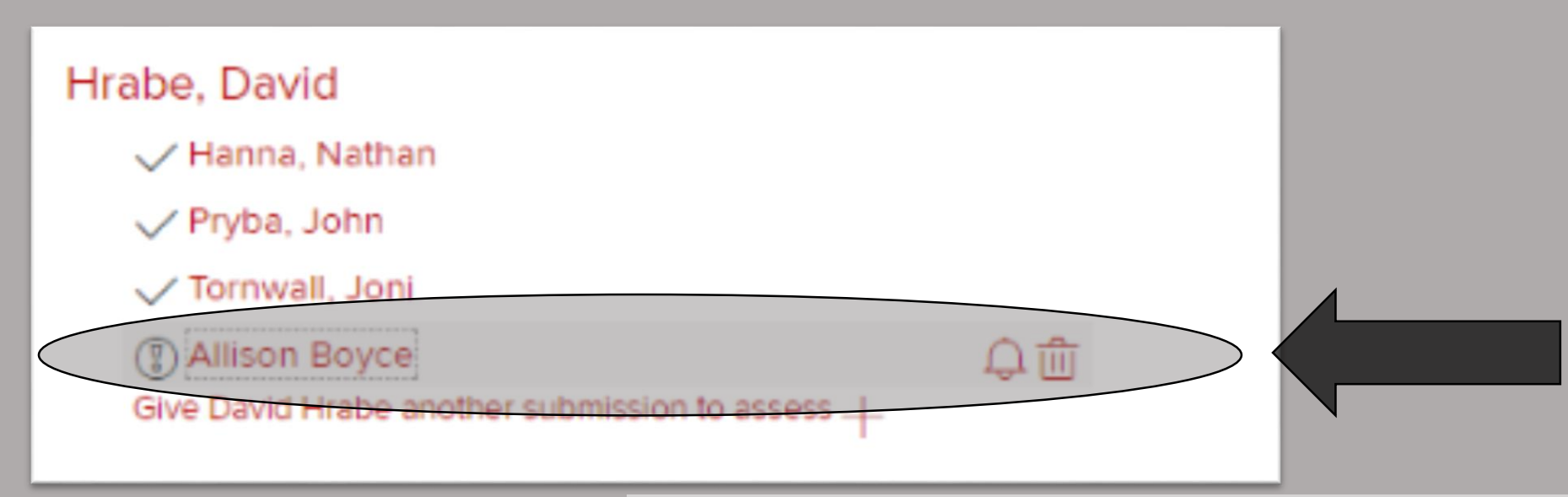

- When a student has completed a review, a check mark appears to the left of the reviewee's name. If it is incomplete, a "!" appears instead
- Note the bell and trash can that appear if you hover over one name.
- Clicking the bell will remind David that he needs to assess Allison.
- Clicking the trash can will delete David's peer review of Allison.

If you click on a student's name, you will be taken to their submission page. This is where the peer reviews will appear.

|                       | Sandbox - flaute                          | e.13 > Assignments > Peer Review                                                      | Sample 1 >                      |                                       |                                                                     |                                                           |                                                           |                                                                                                    |                                                    |                                                                       |             |            |
|-----------------------|-------------------------------------------|---------------------------------------------------------------------------------------|---------------------------------|---------------------------------------|---------------------------------------------------------------------|-----------------------------------------------------------|-----------------------------------------------------------|----------------------------------------------------------------------------------------------------|----------------------------------------------------|-----------------------------------------------------------------------|-------------|------------|
|                       | other<br>Home<br>Announcements            | Other Submission Details For Review Sample 1, Allison Boyce (boyce:126) Announcements |                                 |                                       |                                                                     |                                                           |                                                           |                                                                                                    | v                                                  |                                                                       |             |            |
| count                 | Assignments<br>Click "Show                | w Rubric"                                                                             | No Submission                   | n                                     | most of the<br>time                                                 | about hai<br>time                                         | If of the                                                 | than half o<br>time                                                                                       | of the                                             | contribute                                                            | <b></b>     |            |
| shboa<br>rd<br>Durses | As the inst<br>this rubric<br>grade for t | to give the sti<br>the assignment                                                     | n fill in<br>udent a<br>it. You | ll<br>esponded<br>ely to all<br>ition | 4.0 pts<br>Attended mos<br>meetings/resp<br>to most<br>communicatio | 3)<br>t At<br>oonded ar<br>re<br>n at<br>th               | 0 pts<br>ttended<br>nd<br>sponded<br>sout half<br>ie time | 2.0 pts<br>Attended<br>than half<br>meetings<br>and/or<br>responde<br>communi<br>less than<br>of the time | I less<br>of the<br>of the<br>cation<br>half<br>he | 0.0 pts<br>Didn't<br>reliably<br>attend<br>meetings or<br>communicate | 4.0         | / 5.0 pts  |
| lendar                | can also to<br>submitted                  | oggle between<br>peer reviews                                                         | (see                            | esive,<br>group<br>her all the        | 4.0 pts<br>Worked<br>cohesively<br>most of the<br>time              | 3.0 pts<br>Worked<br>cohesively<br>about half<br>the time | 2.0 pt<br>Gener<br>was n<br>cohes<br>the gr               | s<br>rally<br>ot<br>ive with<br>oup                                                                       | 0.0 pts<br>Never co<br>the work<br>the rest o      | hesive; made<br>harder for<br>of the group                            |             | / 5.0 pts  |
| nbox                  | next slide)                               |                                                                                       |                                 |                                       |                                                                     |                                                           |                                                           |                                                                                                    |                                                    | Tota                                                                  | Points: 4 o | ut of 15.0 |

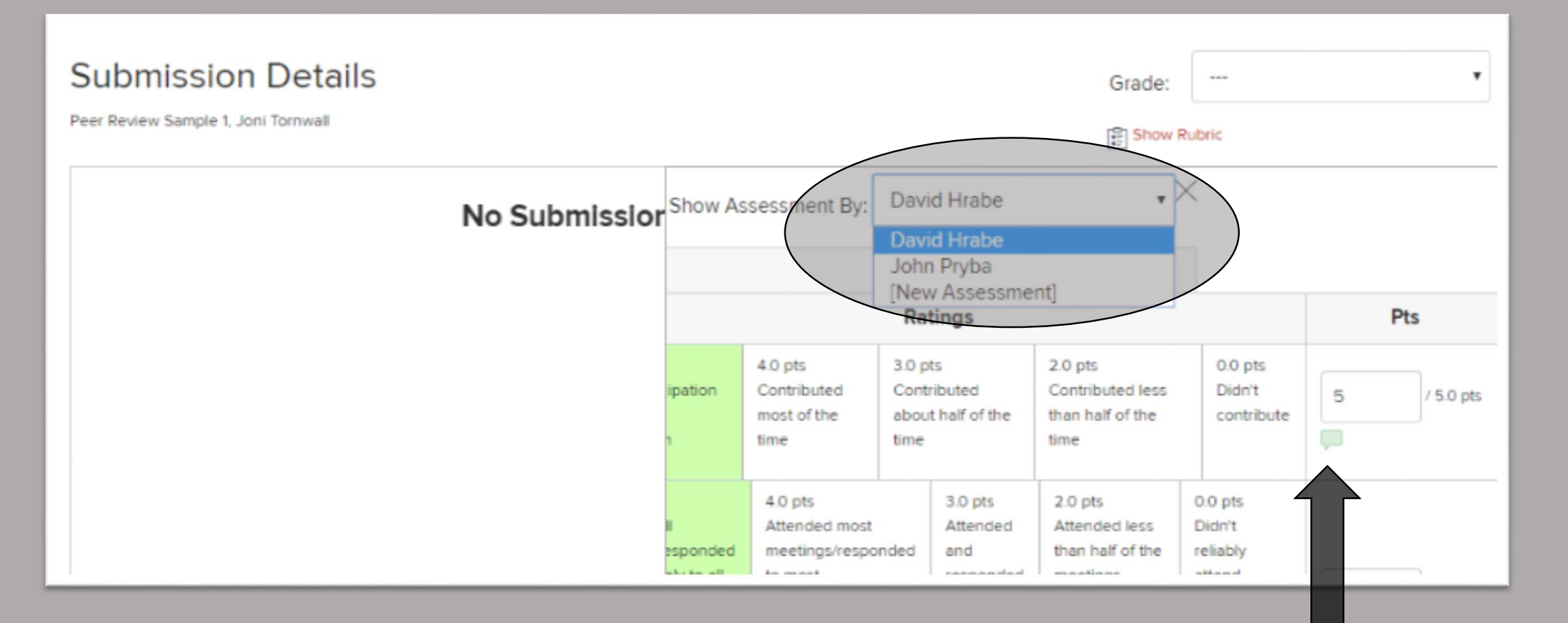

- Choose the reviewer from the drop-down menu to see how that student filled out the rubric.
- Click on the green speech bubbles to see if students left comments in any of the rubric sections

# When you're done, click the X to exit the rubric view.

| Submission Details<br>Peer Review Sample 1, Allison Boyce (boyce 126) |                                       |                                                                         |                                                     |                                                                   |                                                                                    |                                                                       |           |  |  |  |  |
|-----------------------------------------------------------------------|---------------------------------------|-------------------------------------------------------------------------|-----------------------------------------------------|-------------------------------------------------------------------|------------------------------------------------------------------------------------|-----------------------------------------------------------------------|-----------|--|--|--|--|
| No Submission                                                         |                                       | Ratings                                                                 |                                                     |                                                                   |                                                                                    |                                                                       | Pts       |  |  |  |  |
|                                                                       | ipation                               | 4.0 pts<br>Contributed<br>most of the<br>time                           | 3.0 pts<br>Contributed<br>about half of the<br>time |                                                                   | 2.0 pts<br>Contributed less<br>than half of the<br>time                            | 0.0 pts<br>Didn't<br>contribute                                       | / 5.0 pts |  |  |  |  |
|                                                                       | ll<br>esponded<br>ely to all<br>ition | 4.0 pts<br>Attended most<br>meetings/respon<br>to most<br>communication | nded                                                | 3.0 pts<br>Attended<br>and<br>responded<br>about half<br>the time | 2.0 pts<br>Attended less<br>than half of the<br>meetings<br>and/or<br>responded to | 0.0 pts<br>Didn't<br>reliably<br>attend<br>meetings or<br>communicate | / 5.0 pts |  |  |  |  |

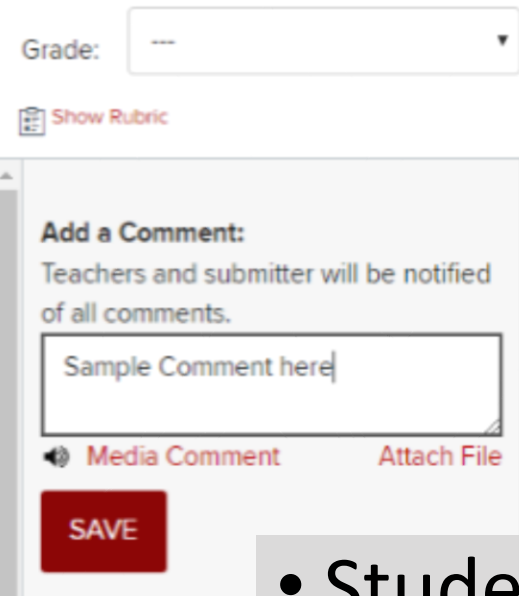

 Students may leave comments in the rubric or on the submission page. Check here for student comments, and leave your own comment if you choose

### Saved comment

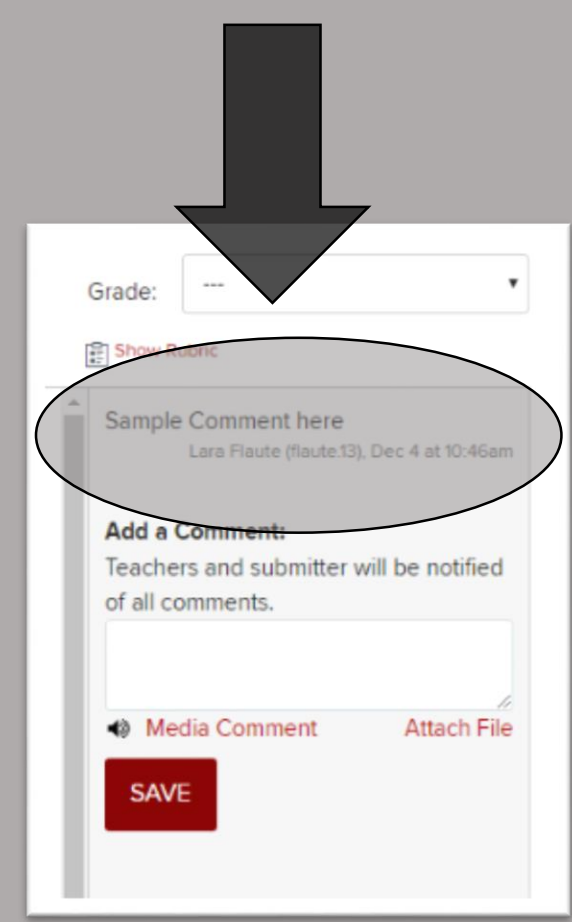

## Congratulations - Your Peer Review is created!